# Verificar e identificar a perda de pacotes na WAN para SD-WAN

## Contents

Introduction Prerequisites Requirements Componentes Utilizados Background Processo de solução de problemas Processo de Visão Geral Marque o tráfego desejado com DSCP Capture o tráfego com a captura incorporada Análise por meio do Wireshark Filtrar o tráfego desejado por sequência ESP Informações Relacionadas

# Introduction

Este documento descreve como identificar e coletar dados quando há perda de tráfego na WAN, mas nenhuma queda é vista na borda da SD-WAN.

# Prerequisites

#### Requirements

A Cisco recomenda que você tenha conhecimento destes tópicos:

- Rede de longa distância definida por software da Cisco (SD-WAN)
- Captura de pacotes incorporada ou vManage Packet Capture
- Wireshark
- Microsoft Excel

#### **Componentes Utilizados**

As informações neste documento são baseadas nestas versões de software e hardware:

- C8000V versão 17.03.04
- vManage versão 20.3.4
- Wireshark versão 2.6.3

The information in this document was created from the devices in a specific lab environment. All of the devices used in this document started with a cleared (default) configuration. Se a rede estiver ativa, certifique-se de que você entenda o impacto potencial de qualquer comando.

# Background

Para auxiliar nesse desafio, as etapas descritas neste documento mostram como marcar o tráfego específico com o Differentiated Services Code Point (DSCP) para ajudar a identificar os pacotes desejados. O DSCP pode ser usado para identificar o tráfego, já que esse valor é copiado do cabeçalho do pacote interno para o cabeçalho IPsec. Uma vez identificados os pacotes desejados, ele mostra como fazer a correspondência do tráfego em duas capturas de WAN para garantir que o tráfego seja feito da origem para o destino.

Dois locais de roteador únicos são usados para demonstrar essa técnica de solução de problemas. Nesse caso, o tráfego ICMP de 10.0.0.10 a 10.0.2.10 na forma de 100 pings, como mostrado na imagem. Não há perdas neste exemplo, mas essa mesma técnica de solução de problemas é usada no caso em que há uma perda para identificá-la.

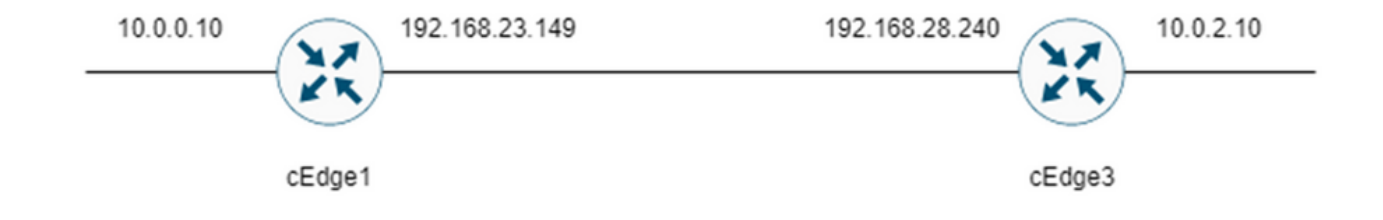

## Processo de solução de problemas

#### Processo de Visão Geral

- Para o tráfego rastreado através da WAN, uma lista de acesso (ACL) (ou política centralizada) é necessária para marcar o tráfego com algum valor de DSCP não utilizado. Neste exemplo, o DSCP 27 é usado.
- 2. Depois que o tráfego é marcado, a captura de pacotes incorporada é usada para capturar os pacotes na interface de transporte do roteador de origem e de destino.

**Observação**: a captura de pacotes do vManage também pode ser usada, embora haja uma limitação de 5 MB de dados ou 5 minutos de tempo de execução.

- 1. Depois que as capturas forem feitas, abra-as no Wireshark para visualizá-las.
- 2. O filtro é aplicado no Wireshark para mostrar quais pacotes são desejados e depois eles são comparados.
- 3. O Microsoft Excel é usado para grandes capturas para garantir a precisão.

#### Marque o tráfego desejado com DSCP

Uma lista de acesso, como o exemplo, é configurada no roteador de origem (cEdge1 neste

exemplo) e aplicada na interface na parte SD-WAN da configuração do roteador, como mostrado.

Um contador opcional é aplicado para verificar se o tráfego atinge a política como esperado. Isso pode ser verificado com o comando **show sdwan policy access-list-counters**.

```
policy
access-list mark_dscp_27
sequence 10
match
source-ip 10.0.0.10/32
destination-ip 10.0.2.10/32
!
action accept
count MARK_DSCP_27_COUNT (optional counter to verify packets that hit the policy)
set
dscp 27
!
1
1
default-action accept
sdwan
 interface GigabitEthernet3
 access-list mark_dscp_27 in
```

#### Capture o tráfego com a captura incorporada

**Observação**: Como configurar uma captura de pacote incorporada no Cisco IOS XE para capturar os pacotes criptografados que atravessam a WAN, navegue até o Exemplo de Configuração da Captura de Pacote Incorporado para Cisco IOS e Cisco IOS XE

**Observação**: uma ACL deve ser usada para limitar o EPC na WAN, pois pode haver mais do que o limite de taxa de 1000 PPS para o EPC.

#### Exemplo

Uma ACL é configurada em cEdge1 e cEdge3, pois o tráfego só é verificado na direção da origem para o destino neste exemplo.

**Observação**: os endereços IP WAN são usados para filtrar a captura. Há várias saídas que podem ser usadas para identificar o caminho que o tráfego percorre para que os IPs WAN corretos possam ser identificados para o filtro ACL. Os comandos que podem ser usados para gerar essa saída são show sdwan app-fwd cflowd flows e show sdwan policy service path. Navegue até <u>Rastreamento de pacote condicional</u> para condição de depuração.

ip access-list extended CAP-Filter

10 permit ip host 192.168.23.149 host 192.168.28.240

Neste ponto, as capturas são iniciadas em ambos os roteadores e 100 pings são enviados através da sobreposição.

Sending 100, 100-byte ICMP Echos to 10.0.2.10, timeout is 2 seconds:

Success rate is 100 percent (100/100), round-trip min/avg/max = 1/1/4 ms Depois que as capturas são interrompidas e coletadas de ambos os roteadores, elas precisam ser abertas no Wireshark para visualizá-las.

#### Análise por meio do Wireshark

Uma vez que a captura cEdge1 é aberta no Wireshark, é visto que todo o tráfego é criptografado e não é fácil decifrar quais pacotes são os pings que foram enviados.

| -  | CAP.pcap                               |                    |                          |                 |              |                                   |             |                  |                 |                        | - | 0 |
|----|----------------------------------------|--------------------|--------------------------|-----------------|--------------|-----------------------------------|-------------|------------------|-----------------|------------------------|---|---|
| Fi | e Edit View Go Capture                 | Analyze Statistics | Telephony Wireless Tools | Help            |              |                                   |             |                  |                 |                        |   |   |
| 1  | II d 🛛 📙 🗅 🗙 🖸                         | ٩ ↔ ↔ ≅ ₹ ₫        | 🚍 🔳 @ @ @ II             |                 |              |                                   |             |                  |                 |                        |   |   |
|    | Apply a display filter <ctrl-></ctrl-> |                    |                          |                 |              |                                   |             |                  |                 |                        |   |   |
| No | Time                                   | Source             | Destination              | Protocol Length | ESP Sequence | Differentiated Services Codepoint | Source Port | Destination Port | Sequence Number | Info                   |   |   |
| -  | 1 0.000000                             | 192.168.23.149     | 192,168,28,240           | UDP             | 175          | Class Selector 6                  |             |                  |                 | 12386 + 12407 Len=133  |   |   |
|    | 2 0.563966                             | 192.168.23.149     | 192.168.28.240           | UDP             | 168          | Class Selector 6                  |             |                  |                 | 12386 + 12407 Len=126  |   |   |
|    | 3 0,903996                             | 192,168,23,149     | 192,168,28,240           | UDP             | 175          | Class Selector 6                  |             |                  |                 | 12386 + 12407 Len=133  |   |   |
|    | 4 1.428978                             | 192.168.23.149     | 192.168.28.240           | UDP             | 168          | Class Selector 6                  |             |                  |                 | 12386 + 12407 Len=126  |   |   |
|    | 5 1.896993                             | 192.168.23.149     | 192.168.28.240           | UDP             | 175          | Class Selector 6                  |             |                  |                 | 12386 + 12407 Len=133  |   |   |
|    | 6 2.417977                             | 192.168.23.149     | 192.168.28.240           | UDP             | 168          | Class Selector 6                  |             |                  |                 | 12386 - 12407 Len=126  |   |   |
|    | 7 2.792958                             | 192.168.23.149     | 192.168.28.240           | UDP             | 175          | Class Selector 6                  |             |                  |                 | 12386 + 12407 Len=133  |   |   |
|    | 8 3.323973                             | 192.168.23.149     | 192.168.28.240           | UDP             | 168          | Class Selector 6                  |             |                  |                 | 12386 -+ 12407 Len=126 |   |   |
|    | 9 3.781957                             | 192.168.23.149     | 192.168.28.240           | UDP             | 175          | Class Selector 6                  |             |                  |                 | 12386 - 12407 Len=133  |   |   |
|    | 10 4.145988                            | 192.168.23.149     | 192.168.28.240           | UDP             | 168          | Class Selector 6                  |             |                  |                 | 12386 + 12407 Len=126  |   |   |
|    | 11 4.769949                            | 192.168.23.149     | 192.168.28.240           | UDP             | 175          | Class Selector 6                  |             |                  |                 | 12386 + 12407 Len=133  |   |   |
|    | 12 4.981995                            | 192.168.23.149     | 192.168.28.240           | UDP             | 168          | Class Selector 6                  |             |                  |                 | 12386 - 12407 Len=126  |   |   |
|    | 13 5.722954                            | 192.168.23.149     | 192.168.28.240           | UDP             | 175          | Class Selector 6                  |             |                  |                 | 12386 - 12407 Len=133  |   |   |
|    | 14 5.970994                            | 192.168.23.149     | 192.168.28.240           | UDP             | 168          | Class Selector 6                  |             |                  |                 | 12386 - 12407 Len=126  |   |   |
|    | 15 6.532961                            | 192.168.23.149     | 192.168.28.240           | UDP             | 175          | Class Selector 6                  |             |                  |                 | 12386 + 12407 Len=133  |   |   |
|    | 16 6.949999                            | 192.168.23.149     | 192.168.28.240           | UDP             | 168          | Class Selector 6                  |             |                  |                 | 12386 - 12407 Len=126  |   |   |
|    | 17 7.348980                            | 192.168.23.149     | 192.168.28.240           | UDP             | 175          | Class Selector 6                  |             |                  |                 | 12386 + 12407 Len=133  |   |   |
|    | 18 7.923999                            | 192.168.23.149     | 192.168.28.240           | UDP             | 168          | Class Selector 6                  |             |                  |                 | 12386 + 12407 Len=126  |   |   |
|    | 19 8,193990                            | 192.168.23.149     | 192.168.28.240           | UDP             | 175          | Class Selector 6                  |             |                  |                 | 12386 + 12407 Len=133  |   |   |
|    | 20 8.774953                            | 192.168.23.149     | 192.168.28.240           | UDP             | 168          | Class Selector 6                  |             |                  |                 | 12386 + 12407 Len=126  |   |   |
|    | 21 9.111993                            | 192.168.23.149     | 192.168.28.240           | UDP             | 175          | Class Selector 6                  |             |                  |                 | 12386 + 12407 Len=133  |   |   |
|    | 22 9.653957                            | 192.168.23.149     | 192.168.28.240           | UDP             | 168          | Class Selector 6                  |             |                  |                 | 12386 + 12407 Len=126  |   |   |
|    | 23 10.082988                           | 192.168.23.149     | 192.168.28.240           | UDP             | 175          | Class Selector 6                  |             |                  |                 | 12386 + 12407 Len=133  |   |   |
|    | 24 10.564957                           | 192.168.23.149     | 192.168.28.240           | UDP             | 168          | Class Selector 6                  |             |                  |                 | 12386 + 12407 Len=126  |   |   |
|    | 25 10.949999                           | 192.168.23.149     | 192.168.28.240           | UDP             | 175          | Class Selector 6                  |             |                  |                 | 12386 + 12407 Len=133  |   |   |
|    | 26 11.416970                           | 192.168.23.149     | 192.168.28.240           | UDP             | 168          | Class Selector 6                  |             |                  |                 | 12386 + 12407 Len=126  |   |   |
|    | 27 11.937991                           | 192.168.23.149     | 192.168.28.240           | UDP             | 175          | Class Selector 6                  |             |                  |                 | 12386 + 12407 Len=133  |   |   |
|    | 28 12.400964                           | 192.168.23.149     | 192.168.28.240           | UDP             | 168          | Class Selector 6                  |             |                  |                 | 12386 + 12407 Len+126  |   |   |
|    | 29 12.836998                           | 192.168.23.149     | 192.168.28.240           | UDP             | 175          | Class Selector 6                  |             |                  |                 | 12386 + 12407 Len=133  |   |   |
|    | 30 13.266984                           | 192.168.23.149     | 192.168.28.240           | UDP             | 168          | Class Selector 6                  |             |                  |                 | 12386 + 12407 Len=126  |   |   |
|    | 31 13.779958                           | 192.168.23.149     | 192.168.28.240           | UDP             | 175          | Class Selector 6                  |             |                  |                 | 12386 + 12407 Len=133  |   |   |
|    | 32 14.171988                           | 192.168.23.149     | 192.168.28.240           | UDP             | 176          | Default                           |             |                  |                 | 12386 + 12407 Len=134  |   |   |
|    | 33 14.173986                           | 192.168.23.149     | 192.168.28.240           | UDP             | 176          | Default                           |             |                  |                 | 12386 + 12407 Len=134  |   |   |
|    | 34 14.174978                           | 192.168.23.149     | 192.168.28.240           | UDP             | 176          | Default                           |             |                  |                 | 12386 + 12407 Len=134  |   |   |
|    | 35 14.175985                           | 192.168.23.149     | 192.168.28.240           | UDP             | 176          | Default                           |             |                  |                 | 12386 + 12407 Len=134  |   |   |
|    | 36 14.176977                           | 192.168.23.149     | 192.168.28.240           | UDP             | 176          | Default                           |             |                  |                 | 12386 + 12407 Len=134  |   |   |
|    | 37 14.176977                           | 192.168.23.149     | 192.168.28.240           | UDP             | 176          | Default                           |             |                  |                 | 12386 + 12407 Len=134  |   |   |
|    | 38 14.178991                           | 192.168.23.149     | 192.168.28.240           | UDP             | 176          | Default                           |             |                  |                 | 12386 + 12407 Len=134  |   |   |
|    | 39 14.188998                           | 192.168.23.149     | 192.168.28.240           | UDP             | 176          | Default                           |             |                  |                 | 12386 + 12407 Len=134  |   |   |

Filtre essa captura com um filtro de exibição **ip.dsfield.dscp == 27**, verá que somente 100 pacotes são exibidos na parte inferior da tela e verá que o valor da coluna DSCP mostra todos 27.

| Time Source                                        | Dention                                      | tion.                              | Protocol Length          | FGD Geo work | Differentiated Services Codemins        | Serve Dart | <b>Destination Post</b> | Sea years to when | Info                  |   |
|----------------------------------------------------|----------------------------------------------|------------------------------------|--------------------------|--------------|-----------------------------------------|------------|-------------------------|-------------------|-----------------------|---|
| 451 55 441963 192 161                              | 8 23 149 192 1                               | 68 28 240                          | LING CONTRACT            | 176          | 27                                      |            | Describborrort          | peque los manado  | 12386 a 12607 (apa134 | _ |
| 452 55,445976 192,163                              | 8.23.149 192.1                               | 68.28.240                          | LIDP                     | 176          | 27                                      | _          |                         |                   | 12386 + 12407 Lene134 |   |
| 452 55.445576 192.10                               | 8 33 140 103 1                               | 68 38 340                          | 100                      | 176          | 27                                      |            |                         |                   | 12386 - 12487 Len-134 |   |
| 454 55 450065 102 161                              | 8 23 140 102 1                               | 68 28 240                          | line                     | 176          | 27                                      |            |                         |                   | 12386 + 12407 Lene134 |   |
| 454 55.450505 152.10                               | 8 33 140 103 1                               | 68 38 340                          | 100                      | 176          | 37                                      |            |                         |                   | 12386 - 12487 Len-134 |   |
| 499 99.492904 192.100                              | 0.43.449 494.4                               | 68 38 340                          | 100                      | 170          | 27                                      |            |                         |                   | 12200 - 12407 Len-124 |   |
| 450 55.454903 192.100                              | 0.23.149 192.1                               | 60.20.240                          | 009                      | 176          |                                         |            |                         |                   | 12300 + 12407 Len+134 |   |
| 457 55.455970 192.160                              | 0.23.149 192.1                               | 69 29 240                          | 009                      | 176          | 27                                      |            |                         |                   | 12300 + 12407 Len+134 |   |
| 450 55.450977 192.100                              | 0.23.149 192.1                               | 60.20.240                          | 009                      | 176          | 27                                      |            |                         |                   | 12300 + 12407 Len+134 |   |
| 409 55.457968 192.160                              | 0.25.149 192.1                               | 00.20.240                          | 000                      | 176          | 27                                      |            |                         |                   | 12300 = 12407 Len=134 |   |
| 400 55.458975 192.16                               | 8.23.149 192.1                               | 68.28.240                          | 000                      | 176          | 27                                      |            |                         |                   | 12386 + 12487 Len+134 |   |
| 461 55.401900 192.100                              | 0.23.149 192.1                               | 00.20.240                          | 000                      | 176          | 27                                      |            |                         |                   | 12300 * 12407 Len*134 |   |
| 462 55.463965 192.16                               | 8.23.149 192.1                               | 68.28.240                          | 009                      | 176          | 27                                      |            |                         |                   | 12380 + 12407 Len+154 |   |
| 463 55.465964 192.16                               | 8.23.149 192.1                               | 68.28.240                          | UDP                      | 1/6          | 27                                      |            |                         |                   | 12386 + 12407 Len+134 |   |
| 404 55.4009/1 192.100                              | 8.23.149 192.1                               | 68.28.240                          | 009                      | 176          | 27                                      |            |                         |                   | 12380 + 1240/ Len+134 |   |
| 465 55.467962 192.160                              | 8.23.149 192.1                               | 68.28.240                          | UDP                      | 176          | 2/                                      |            |                         |                   | 12380 + 12407 Len+134 |   |
| 466 55.469961 192.16                               | 8.23.149 192.1                               | 68.28.240                          | UDP                      | 176          | 27                                      |            |                         |                   | 12386 + 12487 Len+134 |   |
| 467 55.470968 192.160                              | 0.23.149 192.1                               | 66.28.240                          | 000                      | 176          | 27                                      |            |                         |                   | 12300 + 12407 Len+134 |   |
| 468 55.471975 192.160                              | 8.23.149 192.1                               | 68.28.240                          | UDP                      | 176          | 27                                      |            |                         |                   | 12380 + 12407 Len+154 |   |
| 469 55.472967 192.16                               | 8.23.149 192.1                               | 68.28.240                          | 000                      | 176          | 27                                      |            |                         |                   | 12386 + 12487 Len+134 |   |
| 478 55.474966 192.160                              | 8.23.149 192.1                               | 68.28.240                          | 000                      | 176          | 27                                      |            |                         |                   | 12380 + 12407 Len=154 |   |
| 471 55.475973 192.16                               | 8.23.149 192.1                               | 68.28.240                          | UDP                      | 176          | 27                                      |            |                         |                   | 12386 * 12487 Len*134 |   |
| 4/2 55.4/6965 192.16                               | 8.23.149 192.1                               | 68.28.240                          | UDP                      | 176          | 2/                                      |            |                         |                   | 12380 + 1240/ Len=154 |   |
| 473 55.478963 192.16                               | 8.23.149 192.1                               | 68.28.240                          | UDP                      | 176          | 27                                      |            |                         |                   | 12386 + 12407 Len+134 |   |
| 474 55.480962 192.16                               | 8.23.149 192.1                               | 68.28.240                          | UDP                      | 176          | 27                                      |            |                         |                   | 12386 → 12407 Len=134 |   |
| 475 55.481969 192.16                               | 8.23.149 192.1                               | 68.28.240                          | UDP                      | 176          | 27                                      |            |                         |                   | 12386 + 12407 Len+134 |   |
| 476 55.484975 192.16                               | 8.23.149 192.1                               | 68.28.240                          | UDP                      | 176          | 27                                      |            |                         |                   | 12386 + 12407 Len=154 |   |
| 477 55.485967 192.16                               | 8.23.149 192.1                               | 68.28.240                          | UDP                      | 176          | 27                                      |            |                         |                   | 12386 + 12407 Len+134 |   |
| 478 55.487966 192.16                               | 8.23.149 192.1                               | 68.28.240                          | UDP                      | 176          | 27                                      |            |                         |                   | 12386 + 12487 Len=154 |   |
| 479 55.488973 192.16                               | 8.23.149 192.1                               | 68.28.240                          | UDP                      | 176          | 27                                      |            |                         |                   | 12386 * 12407 Len=134 |   |
| 480 55.491963 192.16                               | 8.23.149 192.1                               | 68.28.240                          | UDP                      | 176          | 27                                      |            |                         |                   | 12386 + 12407 Len+134 |   |
| 481 55.508961 192.16                               | 8.23.149 192.1                               | 68.28.240                          | UDP                      | 176          | 27                                      |            |                         |                   | 12386 + 12407 Len=134 |   |
| 482 55.510959 192.16                               | 8.23.149 192.1                               | 68.28.240                          | UDP                      | 176          | 27                                      |            |                         |                   | 12386 + 12407 Len=134 |   |
| 483 55.511966 192.16                               | 8.23.149 192.1                               | 68.28.240                          | UDP                      | 176          | 27                                      |            |                         |                   | 12386 + 12407 Len+134 |   |
| 484 55.513965 192.16                               | 8.23.149 192.1                               | 68.28.240                          | UDP                      | 176          | 27                                      |            |                         |                   | 12386 + 12407 Len=134 |   |
| 485 55.514972 192.160                              | 8.23.149 192.1                               | 68.28.240                          | UDP                      | 176          | 27                                      |            |                         |                   | 12386 + 12407 Len=134 |   |
| 486 55.516971 192.16                               | 8.23.149 192.1                               | 68.28.240                          | UDP                      | 176          | 27                                      |            |                         |                   | 12386 + 12407 Len=134 |   |
| 487 55.517963 192.16                               | 8.23.149 192.1                               | 68.28.240                          | UDP                      | 176          | 27                                      |            |                         |                   | 12386 = 12407 Len=134 |   |
| 488 55.523959 192.160                              | 8.23.149 192.1                               | 68.28.240                          | UDP                      | 176          | 27                                      |            |                         |                   | 12386 + 12407 Len=134 |   |
| 489 55.524966 192.16                               | 8.23.149 192.1                               | 68.28.240                          | UDP                      | 176          | 27                                      |            |                         |                   | 12386 + 12407 Len=134 |   |
|                                                    |                                              |                                    |                          |              | 1 · · · · · · · · · · · · · · · · · · · |            |                         |                   |                       |   |
| : 176 bytes on wire (14<br>II, Src: VNware 84:af:4 | 408 bits), 176 bytes<br>45 (00:50:56:84:af:4 | captured (1408  <br>5), Dst: Whare | bits)<br>84:e2:b7 (00:50 | 56:84:e2:b7) |                                         |            |                         |                   |                       |   |
| Protocol Version 4, Src                            | c: 192.168.23.149, D                         | st: 192.168.28.2                   | 40                       |              |                                         |            |                         |                   |                       |   |
| bytes)                                             |                                              |                                    |                          |              |                                         |            |                         |                   |                       |   |
|                                                    |                                              |                                    |                          |              |                                         |            |                         |                   |                       |   |

0000 @ 50 56 64 e2 b7 00 50 56 64 af 45 08 00 45 6c ··P····P V··E··E1 @ 2 CAP.page 
Padets: 800 Displayed: 100 11.4%)
Profic: De

Em alguns casos em que o valor de DSCP é mantido na WAN, o mesmo filtro pode ser usado na

captura de destino.

Em outros casos, isso não é possível, como uma situação em que o valor de DSCP é limpo em uma conexão de Internet pública.

#### Filtrar o tráfego desejado por sequência ESP

Em ambos os casos, o tráfego pode ser identificado com os números de sequência ESP.

Para ver os números de sequência ESP no pacote, clique com o botão direito do mouse na captura e escolha **Decodificar conforme** mostrado.

|                           |              | 12386 |
|---------------------------|--------------|-------|
|                           |              | 12386 |
| Mark/Unmark Packet        | Ctrl+M       | 12386 |
|                           | Ci L D       | 12386 |
| Ignore/Unignore Packet    | Ctrl+D       | 12386 |
| Set/Unset Time Reference  | Ctrl+T       | 12386 |
| Time Shift                | Ctrl+Shift+T | 12386 |
| Packet Comments           | •            | 12386 |
| Packet Comments           | •            | 12386 |
| Edit Resolved Name        |              | 12386 |
|                           |              | 12386 |
| Apply as Filter           | +            | 12386 |
| Prepare as Filter         | •            | 12386 |
| Conversation Filter       |              | 12386 |
| Conversation Filter       | ,            | 12386 |
| Colorize Conversation     | •            | 12386 |
| SCTP                      | •            | 12386 |
| Follow                    | •            | 12386 |
| 10100                     |              | 12386 |
| Сору                      | •            | 12386 |
|                           |              | 12386 |
| Protocol Preferences      | +            | 12386 |
| Decode As                 |              | 12386 |
| Show Dasket in New Window |              | 12386 |
| Show Packet in New Windo  | N            | 12386 |

Selecione o menu suspenso **Campo atual** e, nesse campo, digite **UDPENCAP** ou selecione-o no menu suspenso.

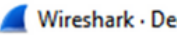

| N | <b>ir</b> | es | ha | rk | D | ec | od | le | As |
|---|-----------|----|----|----|---|----|----|----|----|
|   | •••       |    |    |    | - | ~~ | ~~ | -  |    |

| UDP port 12386 Integer, base 10 (none) (none) (none | Field    | Value | Туре             | Default | Current                                                                      |  |  |        |
|----------------------------------------------------------------------------------------------------|----------|-------|------------------|---------|------------------------------------------------------------------------------|--|--|--------|
| (none)<br>3GPP2 A11<br>A21<br>AC DR<br>ACtrace<br>ADP<br>ADwin<br>ALC<br>AMP<br>*                                                                                                    | UDP port | 12386 | Integer, base 10 | (none)  | (none)                                                                       |  |  | ~      |
| + - Pb 📻                                                                                                    |          |       |                  |         | (none)<br>3GPP2 A11<br>A21<br>AC DR<br>ACtrace<br>ADP<br>ADwin<br>ALC<br>AMP |  |  | ^<br>~ |
| + - Pb 🐻                                                                                                    |          |       |                  |         |                                                                              |  |  |        |
|                                                                                                    | + -      | ъ (   |                  |         |                                                                              |  |  |        |

Selecione OK depois que isso estiver concluído.

| Wiresha  | ark • De | code As          |         |          |    |      |           |        |      | > |
|----------|----------|------------------|---------|----------|----|------|-----------|--------|------|---|
| Field    | Value    | Туре             | Default | Current  |    |      |           |        |      |   |
| UDP port | 12386    | Integer, base 10 | (none)  | UDPENCAP |    |      |           |        |      |   |
|          |          |                  |         |          |    |      |           |        |      |   |
|          |          |                  |         |          |    |      |           |        |      |   |
|          |          |                  |         |          |    |      |           |        |      |   |
|          |          |                  |         |          |    |      |           |        |      |   |
|          |          |                  |         |          |    |      |           |        |      |   |
|          |          |                  |         |          |    |      |           |        |      |   |
|          |          |                  |         |          |    |      |           |        |      |   |
|          |          |                  |         |          |    |      |           |        |      |   |
|          |          |                  |         |          |    |      |           |        |      |   |
|          |          |                  |         |          |    |      |           |        |      |   |
|          |          |                  |         |          |    |      |           |        |      |   |
|          |          |                  |         |          |    |      |           |        |      |   |
|          |          |                  |         |          |    |      |           |        |      |   |
|          |          |                  |         |          |    |      |           |        |      |   |
|          |          |                  |         |          |    |      |           |        |      |   |
|          |          |                  |         |          |    |      |           |        |      |   |
| + -      | ъ (      |                  |         |          |    |      |           |        |      |   |
|          |          |                  |         |          | ОК | Save | Copy from | Cancel | Help |   |

Na seção Packet Details do Wireshark, expanda a parte do pacote Encapsulating Security Payload para ver a Sequência ESP.

×

```
      479 55 488973 192 168 23 149
      192 168 28 240
      FSP
      176

      Frame 464: 176 bytes on wire (1408 bits), 176 bytes captured (1408 bits)
      Ethernet II, Src: VMware_84:af:45 (00:50:56:84:af:45), Dst: VMware_84:e2:b7 (00:50:56:84:e2:b7)

      Internet Protocol Version 4, Src: 192.168.23.149, Dst: 192.168.28.240
      User Datagram Protocol, Src Port: 12386, Dst Port: 12407

      UDP Encapsulation of IPsec Packets
      Encapsulating Security Payload

      ESP SPI: 0X040001dc (6/109340)
      ESP Sequence: 319
```

Clique com o botão direito em **ESP Sequence** e escolha **apply as column** para que a ESP Sequence possa ser vista como uma coluna na seção Packet List na parte superior da tela do Wireshark.

|                    | +JZJU4 IJZ.100.2J.14J  | 172.100.20.240  | 6.01           |
|--------------------|------------------------|-----------------|----------------|
| 456 55.4           | Fundad Subtract        |                 | ESP            |
| 457 55.4           | Expand Subtrees        |                 | ESP            |
| 458 55.4           | Collapse Subtrees      |                 | ESP            |
| 459 55.4           | Expand All             |                 | ESP            |
| 460 55.4           | Collapse All           |                 | ESP            |
| 461 55.4           | compservi              |                 | ESP            |
| 462 55.            | Apply as Column        | Ctrl+Shift+I    | ESP            |
| 463 55.            |                        |                 | ESP            |
| 464 55.4           | Apply as Filter        | •               | ESP            |
| 465 55.4           | Prepare as Filter      | •               | ESP            |
| 466 55.4           | Conversation Filter    | •               | ESP            |
| 467 55.4           | Conversation Thiter    |                 | ESP            |
| 468 55.4           | Colorize with Filter   | •               | ESP            |
| 469 55.4           | Follow                 | •               | ESP            |
| 470 55.4           |                        |                 | ESP            |
| 471 55.4           | Сору                   | •               | ESP            |
| 472 55.4           | Charry Databat Databa  | Chill Chiffer O | ESP            |
| 473 55.4           | Show Packet Bytes      | Ctri+Shift+O    | ESP            |
| 474 55.4           | Export Packet Bytes    | Ctrl+Shift+X    | ESP            |
|                    | Will Desta and Dessa   |                 |                |
| Frame 464: 176 byt | WIKI Protocol Page     |                 | 08 bits)       |
| Ethernet II, Src:  | Filter Field Reference |                 | re_84:e2:b7 (0 |
| Internet Protocol  | Protocol Preferences   | •               | 8.240          |
| User Datagram Prot |                        |                 |                |
| UDP Encapsulation  | Decode As              | Ctrl+Shift+U    |                |
| Encapsulating Secu | Go to Linked Packet    |                 |                |
| ESP SPT · 0x0400   | d Packet in New W      | indow           |                |
| ESP Sequence: 3    |                        | ind off         | J              |

**Observação**: o ESP SPI para os pacotes em cEdge1 é **0x040001dc**. É usado para um filtro na captura de destino.

```
> Frame 464: 176 bytes on wire (1408 bits), 176 bytes captured (1408 bits)
> Ethernet II, Src: VMware_84:af:45 (00:50:56:84:af:45), Dst: VMware_84:e2:b7
> Internet Protocol Version 4, Src: 192.168.23.149, Dst: 192.168.28.240
> User Datagram Protocol, Src Port: 12386, Dst Port: 12407
UDP Encapsulation of IPsec Packets
> Encansulating Security Payload
ESP SPI: 0x040001dc (67109340)
ESP Sequence: 319
```

Abra a captura de destino, repita as etapas para decodificar como **UDPENCAP** e exiba os números de sequência ESP nos pacotes.

Uma vez que os pacotes exibam o número de sequência ESP, o ESP SPI da primeira captura pode ser usado como um filtro na segunda captura para exibir somente o tráfego dentro desse SPI que corresponde ao tráfego desejado.

Observe que os números de sequência de pacotes que correspondem a ambos têm o DSCP 27 marcado.

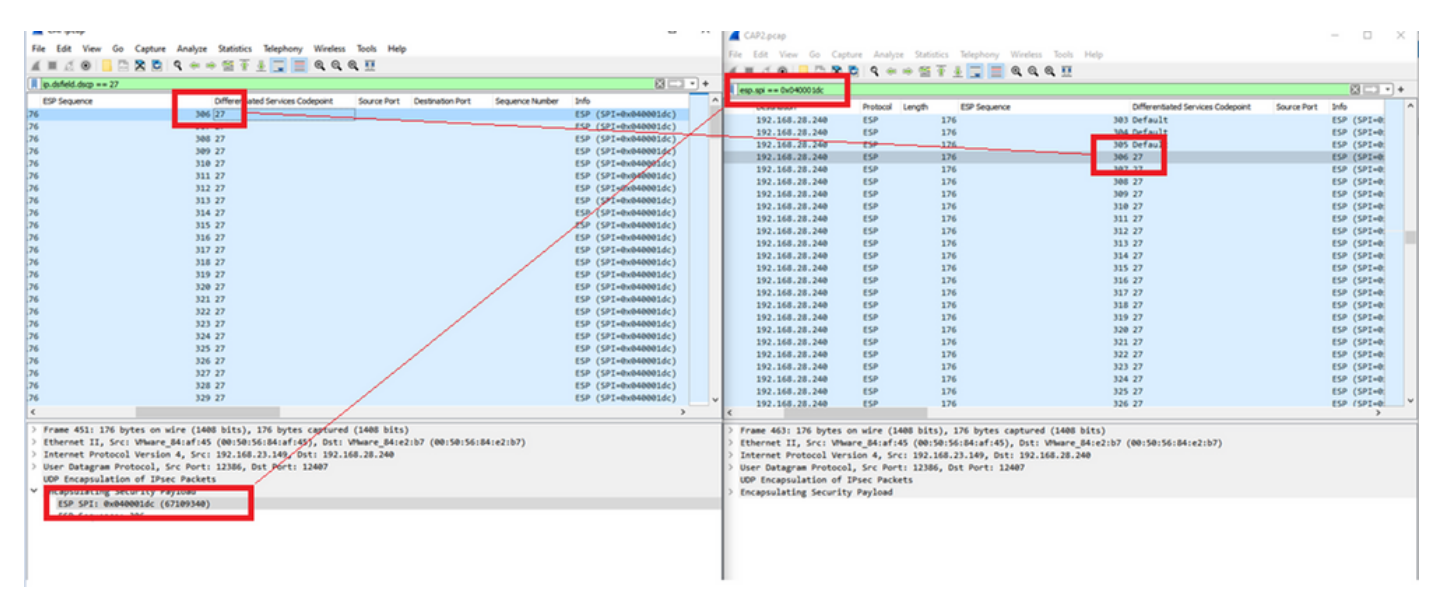

Essa comparação pode ser feita manualmente no Wireshark ou o Microsoft Excel pode ser usado para fazer essa comparação.

Para usar o Microsoft Excel para comparar, é necessário dividir as duas capturas para conter apenas pacotes que estejam nas duas capturas.

Na captura de origem, o primeiro pacote relevante tem a sequência ESP 306 e isso corresponde ao número de pacote 451.

| CAP.pcap                  |                        |                       |          |        |              | -   |           | $\times$ |
|---------------------------|------------------------|-----------------------|----------|--------|--------------|-----|-----------|----------|
| File Edit View Go Capture | Analyze Statistics Tel | ephony Wireless Tools | Help     |        |              |     |           |          |
| 📶 🔳 🖉 💿 📙 🛅 🗙 🖸           | ९ 🗢 🗢 🗟 🚹 🛓            | 其 📃 🔍 🔍 🔍 🖽           |          |        |              |     |           |          |
| ip.dsfield.dscp == 27     |                        |                       |          |        |              |     | X →       | - +      |
| No. Time                  | Source                 | Destination           | Protocol | Length | ESP Sequence |     | Different | -        |
| 451 55.441963             | 192.168.23.149         | 192.168.28.240        | ESP      | 176    |              | 306 | 27        |          |
| 452 55.445976             | 192.168.23.149         | 192.168.28.240        | ESP      | 176    |              | 307 | 27        |          |
| 453 55.448966             | 192.168.23.149         | 192.168.28.240        | ESP      | 176    |              | 308 | 27        |          |
| 454 55.450965             | 192.168.23.149         | 192.168.28.240        | ESP      | 176    |              | 309 | 27        |          |
| 455 55.452964             | 192.168.23.149         | 192.168.28.240        | ESP      | 176    |              | 310 | 27        |          |
| 456 55.454963             | 192.168.23.149         | 192.168.28.240        | ESP      | 176    |              | 311 | 27        |          |
| 457 55.455970             | 192.168.23.149         | 192.168.28.240        | ESP      | 176    |              | 312 | 27        |          |
| 458 55.456977             | 192.168.23.149         | 192.168.28.240        | ESP      | 176    |              | 313 | 27        |          |

O último pacote relevante na captura de origem tem a sequência ESP 405 e é o número de pacote 550.

|   | 548 55.608962<br>549 55.609969 | 192.168.23.149<br>192.168.23.149 | 192.168.28.240<br>192.168.28.240 | ESP | 176<br>176 | 403 27<br>404 27                      |
|---|--------------------------------|----------------------------------|----------------------------------|-----|------------|---------------------------------------|
|   | 550 55.610960                  | 192.168.23.149                   | 192.168.28.240                   | ESP | 176        | 405 27                                |
|   |                                |                                  |                                  |     |            | · · · · · · · · · · · · · · · · · · · |
| < |                                |                                  |                                  |     |            | >                                     |

Na captura de destino, o primeiro pacote relevante corresponde à captura de origem com a Sequência ESP 306, mas nessa captura está o pacote 463.

| 461 60.522028 192.168 | 8.23.149 192.168.28.240 | ESP | 168 | 407 Class Se |
|-----------------------|-------------------------|-----|-----|--------------|
| 462 60.715026 192.168 | 8.23.149 192.168.28.240 | ESP | 175 | 408 Class Se |
| 463 60.999008 192.168 | 8.23.149 192.168.28.240 | ESP | 176 | 306 27       |
| 464 61.003006 192.168 | 8.23.149 192.168.28.240 | ESP | 176 | 307 27       |
|                       |                         |     |     |              |

O último pacote relevante também está presente com a Sequência ESP 405 e é o pacote 564.

| 560 61.165052 | 192.168.23.149 | 192.168.28.240 | ESP | 1/6 | 403 27       |  |
|---------------|----------------|----------------|-----|-----|--------------|--|
| 561 61.166043 | 192.168.23.149 | 192.168.28.240 | ESP | 176 | 404 27       |  |
| 562 61.166043 | 192.168.23.149 | 192.168.28.240 | ESP | 176 | 405 27       |  |
| 563 61.431029 | 192.168.23.149 | 192.168.28.240 | ESP | 168 | 409 Class Se |  |
| 564 61.584021 | 192.168.23.149 | 192.168.28.240 | ESP | 175 | 410 Class Se |  |
|               |                |                |     |     | -            |  |

A primeira captura deve agora ser dividida para incluir somente pacotes relevantes.

Navegue até Arquivo > Exportar disseções de pacote > Como CSV...

| CAP | .pcap |
|-----|-------|
|-----|-------|

| File | Edit Vie     | w Go       | Capture | Analyze      | Statisti        | cs Telephony  | Wireless          | Tools | Help     |        |     |
|------|--------------|------------|---------|--------------|-----------------|---------------|-------------------|-------|----------|--------|-----|
|      | Open         |            |         | Ctrl+O       | E 7             | § 🕭 🔳 🔳       | $\Theta$ $\Theta$ | Q 🎹   |          |        |     |
|      | Open Rece    | nt         |         | 1            | •               |               |                   |       |          |        |     |
|      | Merge        |            |         |              |                 | Destinat      | ion               |       | Protocol | Length | E   |
|      | Import from  | n Hex Du   | ımp     |              | 149             | 192.16        | 8.28.24           | 0     | ESP      |        | 176 |
|      | Close        |            |         | Ctrl+W       | 149             | 192.16        | 8.28.24           | 0     | ESP      |        | 176 |
|      |              |            |         |              | 149             | 192.16        | 8.28.24           | 0     | ESP      |        | 176 |
|      | Save         |            |         | Ctrl+S       | 149             | 192.16        | 8.28.24           | 0     | ESP      |        | 176 |
|      | Save As      |            |         | Ctrl+Shift+S | 149             | 192.16        | 8.28.24           | 0     | ESP      |        | 176 |
|      |              |            |         |              | 149             | 192.16        | 8.28.24           | 0     | ESP      |        | 176 |
|      | File Set     |            |         | 1            | 149             | 192.16        | 8.28.24           | 0     | ESP      |        | 176 |
|      |              |            |         |              | 149             | 192.16        | 8.28.24           | 0     | ESP      |        | 176 |
|      | Export Spec  | ified Pac  | :kets   |              | 149             | 192.16        | 8.28.24           | 0     | ESP      |        | 176 |
|      | Export Pack  | et Disse   | ctions  |              | •               | As Plain Text | .24               | 0     | ESP      |        | 176 |
|      | Export Pack  | et Bytes   |         | Ctrl+Shift+X |                 | As CSV        | . 24              | 0     | ESP      |        | 176 |
|      | Export r der | ice bytes. |         | cur shirt x  |                 |               | .24               | 0     | ESP      |        | 176 |
|      | Export PDU   | s to File  | •       |              |                 | As "C" Arrays | .24               | 0     | ESP      |        | 176 |
|      | Export TLS   | Session K  | (eys    |              |                 |               | .24               | 0     | ESP      |        | 176 |
|      | Export Ohio  | acto       | -       |              |                 | As PSML XML   | .24               | 0     | ESP      |        | 176 |
|      | Print Ctrl+P |            |         |              |                 | As PDML XML   | 24                | 0     | ESP      |        | 176 |
|      |              |            |         |              |                 |               | .24               | 0     | ESP      |        | 176 |
|      | Curr         |            |         |              |                 | A375014       | .24               | 0     | ESP      |        | 176 |
|      | Quit         |            |         | Ctrl+Q       | 149             | 192.16        | 8.28.24           | 0     | ESP      |        | 176 |
| -    |              | 247 22     | .000902 | 192.100.2    | <del></del> 149 | 192.16        | 8.28.24           | 0     | ESP      |        | 176 |
|      |              | 548 55     | .608962 | 192.168.2    | 23.149          | 192.16        | 8.28.24           | 0     | ESP      |        | 176 |

Selecione **Captured** e **Range** e, no campo **Range**, digite o intervalo do primeiro pacote relevante até o último pacote relevante.

Insira um nome de arquivo no campo Nome do arquivo e clique em Salvar.

| Save in:     | Desktop          |                        | <ul> <li>Solution</li> <li>Solution</li> <li>Sol</li></ul> | ► 🔝 😂     |          |
|--------------|------------------|------------------------|----------------------------------------------------------------------------------------------------|-----------|----------|
| Quick access | Name             | ^<br>No items mate     | Status<br>ch your search.                                                                                                    | Date n    | nodified |
| Desktop      |                  |                        |                                                                                                    |           |          |
| Libraries    |                  |                        |                                                                                                    |           |          |
| This PC      |                  |                        |                                                                                                    |           |          |
| ٢            | <                |                        |                                                                                                    |           | >        |
| Network      | File name:       | CAP1_slice             |                                                                                                    | ~         | Save     |
|              | Save as type:    | CSV (Comma Separated V | alues summary) (*.c                                                                                                    | sı ~      | Cancel   |
|              |                  |                        |                                                                                                    |           | Help     |
|              | Packet Range     |                        |                                                                                                    |           | Pack     |
|              |                  |                        | Captured                                                                                                    | Uisplayed | Pa       |
|              |                  | et                     | 000                                                                                                    | 100       |          |
|              | Marked packet    | ets                    |                                                                                                    | 0         | Pa       |
|              | First to last ma | rked                   | 0                                                                                                    | 0         | 4        |
|              | Range: 451-      | 550                    | 100                                                                                                    | 100       | Pa       |
|              | Remove Ignor     | red packets            | 0                                                                                                    | 0         | Ea       |
|              |                  |                        |                                                                                                    |           |          |

Repita o mesmo processo na captura 2 para os pacotes relevantes.

 $\times$ Wireshark - Export Packet Dissections Save in: E Desktop 🗿 🎓 📂 🛄 🕶  $\checkmark$ × Date modified Name Status No items match your search. Quick access Desktop Libraries This PC < > Network CAP2\_slice ~ Save File name: Cancel CSV (Comma Separated Values summary) (".csi V Save as type: Help Packet Range Packe O Displayed Captured Pa Pa All packets 904 904  $\mathbb{P}$  Selected packet 1 1 Pa Marked packets A ) First to last marked Pa Range: 463-564 102 Ea Ea Remove Ignored packets

Abra ambos os arquivos CSV no Microsoft Excel.

No CSV de captura de origem, salve como um formato XLSX.

| Save As  |                           |        |
|----------|---------------------------|--------|
| C Recent | ↑ ▷ Desktop<br>CAP1_slice |        |
| Cisco    | Excel Workbook (*.xlsx)   | 🔛 Save |

Na parte inferior da tela, selecione o símbolo + para adicionar outra planilha. Nomeie-o CAP2\_slice.

| j. | 485 | 55.51497 192.168.2 192.168.2 ESP   | 176 | 340 | 27 | ESP (SPI=0x040001dc) |
|----|-----|------------------------------------|-----|-----|----|----------------------|
| •  | 486 | 55.51697 192.168.23 192.168.28 ESP | 176 | 341 | 27 | ESP (SPI=0x040001dc) |
| 3  | 487 | 55.51796 192.168.2 192.168.2 ESP   | 176 | 342 | 27 | ESP (SPI=0x040001dc) |
| -  | •   | CAP1_slice +                       |     |     |    |                      |

Abra o arquivo CAP2 CSV e pressione CTRL + a para selecionar tudo e CTRL + c para copiá-lo.

J77  $\overline{\phantom{x}}$  :  $\times \checkmark f_x$ 

| 1  | А   | В        | С         | D          | E        | F      | G         | Н          | 1         | J          | K         | L          | М      |
|----|-----|----------|-----------|------------|----------|--------|-----------|------------|-----------|------------|-----------|------------|--------|
| 1  | No. | Time     | Source    | Destinatio | Protocol | Length | ESP Seque | Differenti | Source Po | Destinatio | Info      | Sequence   | Number |
| 2  | 463 | 60.99901 | 192.168.2 | 192.168.28 | ESP      | 176    | 306       | 27         |           |            | ESP (SPI= | 0x040001dd |        |
| 3  | 464 | 61.00301 | 192.168.2 | 192.168.28 | ESP      | 176    | 307       | 27         |           |            | ESP (SPI= | 0x040001dd |        |
| 4  | 465 | 61.00506 | 192.168.2 | 192.168.28 | ESP      | 176    | 308       | 27         |           |            | ESP (SPI= | 0x040001dc | 5      |
| 5  | 466 | 61.00706 | 192.168.2 | 192.168.28 | ESP      | 176    | 309       | 27         |           |            | ESP (SPI= | 0x040001dd |        |
| 6  | 467 | 61.00905 | 192.168.2 | 192.168.28 | ESP      | 176    | 310       | 27         |           |            | ESP (SPI= | 0x040001dc | )      |
| 7  | 468 | 61.01006 | 192.168.2 | 192.168.28 | ESP      | 176    | 311       | 27         |           |            | ESP (SPI= | 0x040001dd |        |
| 8  | 469 | 61.01105 | 192.168.2 | 192.168.28 | ESP      | 176    | 312       | 27         |           |            | ESP (SPI= | 0x040001dd | 5      |
| 9  | 470 | 61.01305 | 192.168.2 | 192.168.28 | ESP      | 176    | 313       | 27         |           |            | ESP (SPI= | 0x040001do |        |
| 10 | 471 | 61.01406 | 192.168.2 | 192.168.28 | ESP      | 176    | 314       | 27         |           |            | ESP (SPI= | 0x040001dd |        |
| 11 | 472 | 61.01606 | 192.168.2 | 192.168.28 | ESP      | 176    | 315       | 27         |           |            | ESP (SPI= | 0x040001dc |        |
| 12 | 473 | 61.01806 | 192.168.2 | 192.168.28 | ESP      | 176    | 316       | 27         |           |            | ESP (SPI= | 0x040001dd |        |
| 13 | 474 | 61.02106 | 192.168.2 | 192.168.28 | ESP      | 176    | 317       | 27         |           |            | ESP (SPI= | 0x040001dc | 5      |
| 14 | 475 | 61.02205 | 192.168.2 | 192.168.28 | ESP      | 176    | 318       | 27         |           |            | ESP (SPI= | 0x040001dd |        |
| 15 | 476 | 61.02306 | 192.168.2 | 192.168.28 | ESP      | 176    | 319       | 27         |           |            | ESP (SPI= | 0x040001dc | )      |
| 16 | 477 | 61.02506 | 192.168.2 | 192.168.28 | ESP      | 176    | 320       | 27         |           |            | ESP (SPI= | 0x040001dd |        |
| 17 | 478 | 61.02605 | 192.168.2 | 192.168.28 | ESP      | 176    | 321       | 27         |           |            | ESP (SPI= | 0x040001dd | 5      |
|    |     |          |           |            |          |        |           |            |           |            |           |            |        |

Navegue até o **arquivo CAP1\_slice.xlsx** e, na segunda guia de CAP2\_slice, cole (**CTRL + v**) as informações copiadas na célula **A1**.

| Auto  | Save On O  | R       | 9- 9    |                |               |       | CAP      | 1_slice.xlsx | • Saved • |            |        |        | 2              |
|-------|------------|---------|---------|----------------|---------------|-------|----------|--------------|-----------|------------|--------|--------|----------------|
| File  | Home       | Inse    | rt Pag  | e Layout       | Formulas      | Dat   | a Review | View         | Help      |            |        |        |                |
| ĥ     | 👗 Cut      |         | Calibri |                | v 11 v /      | A° Aĭ | = = =    | 89           | 🐉 Wrap Te | ect        | Genera | I      | ~              |
| Paste | Copy ~     |         | BI      |                | 1. 0.         | A .   | = = =    |              | Merge /   | R Center v | ¢.,    | % 9    | € <u>0</u> .00 |
| *     | ダ Format P | ainter  | 0 1     |                | <del></del> - | - ·   |          |              | Merge     | a center - |        | /0 /   | .00 -20        |
|       | Clipboard  | 13      | ù l     | Font           | t             | F2    |          | Aligne       | nent      | 5          |        | Number | 5              |
| A1    | Ŧ          | : >     | $\sim$  | f <sub>x</sub> |               |       |          |              |           |            |        |        |                |
|       | A          | B       | С       | D              | E             | F     | G        | н            | 1         | J          | К      | L      | N              |
| 1     |            |         |         |                |               |       |          |              |           |            |        |        |                |
| 3     |            | _       |         |                |               |       |          |              |           |            |        |        | _              |
| 4     |            |         |         |                |               |       |          |              |           |            |        |        |                |
| 5     |            |         |         |                |               |       |          |              |           |            |        |        |                |
| 6     |            |         |         |                |               |       |          |              |           |            |        |        |                |
| 7     |            |         |         |                |               |       |          |              |           |            |        |        | _              |
| 8     |            |         |         |                |               |       |          |              |           |            |        |        |                |
| 10    |            | _       |         |                |               |       |          |              |           |            |        |        |                |
| 11    |            |         |         |                |               |       |          |              |           |            |        |        |                |
| 12    |            |         |         |                |               |       |          |              |           |            |        |        |                |
| 13    |            |         |         |                |               |       |          |              |           |            |        |        |                |
| 14    |            |         |         |                |               |       |          |              |           |            |        |        | _              |
| 15    |            |         |         |                |               |       |          |              |           |            |        |        | _              |
| 17    |            | _       |         |                |               |       |          |              |           |            |        |        |                |
| 18    |            |         |         |                |               |       |          |              |           |            |        |        | _              |
| 19    |            |         |         |                |               |       |          |              |           |            |        |        |                |
| 20    |            |         |         |                |               |       |          |              |           |            |        |        |                |
| 21    |            |         |         |                |               |       |          |              |           |            |        |        | _              |
| 22    |            |         |         |                |               |       |          |              |           |            |        |        |                |
| 23    |            |         |         |                |               |       |          |              |           |            |        |        | _              |
| 25    |            | _       |         |                |               |       |          |              |           |            |        |        | _              |
| 26    |            |         |         |                |               |       |          |              |           |            |        |        |                |
| 27    |            |         |         |                |               |       |          |              |           |            |        |        |                |
| 28    |            |         |         |                |               |       |          |              |           |            |        |        |                |
| 29    |            |         |         |                |               |       | _        |              |           |            |        |        | _              |
| 30    |            |         |         |                |               |       |          |              |           |            |        |        |                |
| 32    |            |         |         |                |               |       |          |              |           |            |        |        |                |
| 33    |            |         |         |                |               |       |          |              |           |            |        |        | -              |
| 34    |            |         |         |                |               |       |          |              |           |            |        |        |                |
| 35    |            |         |         |                |               |       |          |              |           |            |        |        |                |
| 36    |            |         |         |                |               |       |          |              |           |            |        |        | _              |
| 37    |            |         |         |                |               |       | _        |              |           |            |        |        |                |
| 38    |            |         |         |                |               |       |          |              |           |            |        |        |                |
| -     | > (        | CAP1_sl | ice CA  | P2_slice       | (+)           |       |          |              |           |            |        |        |                |

| 1  | ~   |          |            |            | -        | · · · · · | •         |            | · · · ·   |            |      | IN I   | -       |       |
|----|-----|----------|------------|------------|----------|-----------|-----------|------------|-----------|------------|------|--------|---------|-------|
| 1  | No. | Time     | Source     | Destinatio | Protocol | Length    | ESP Seque | Differenti | Source Po | Destinatio | Info |        | Seque   | nce N |
| 2  | 463 | 60.99901 | 192.168.23 | 192.168.28 | ESP      | 176       | 306       | 27         |           |            | ESP  | (SPI=0 | )x04000 | )1dc) |
| 3  | 464 | 61.00301 | 192.168.23 | 192.168.28 | ESP      | 176       | 307       | 27         |           |            | ESP  | (SPI=0 | )x04000 | )1dc) |
| 4  | 465 | 61.00506 | 192.168.23 | 192.168.28 | ESP      | 176       | 308       | 27         |           |            | ESP  | (SPI=0 | )x04000 | )1dc) |
| 5  | 466 | 61.00706 | 192.168.23 | 192.168.28 | ESP      | 176       | 309       | 27         |           |            | ESP  | (SPI=0 | )x04000 | )1dc) |
| 6  | 467 | 61.00905 | 192.168.23 | 192.168.28 | ESP      | 176       | 310       | 27         |           |            | ESP  | (SPI=0 | )x04000 | )1dc) |
| 7  | 468 | 61.01006 | 192.168.23 | 192.168.28 | ESP      | 176       | 311       | 27         |           |            | ESP  | (SPI=0 | )x04000 | )1dc) |
| 8  | 469 | 61.01105 | 192.168.23 | 192.168.28 | ESP      | 176       | 312       | 27         |           |            | ESP  | (SPI=0 | )x04000 | )1dc) |
| 9  | 470 | 61.01305 | 192.168.23 | 192.168.28 | ESP      | 176       | 313       | 27         |           |            | ESP  | (SPI=0 | )x04000 | )1dc) |
| 10 | 471 | 61.01406 | 192.168.23 | 192.168.28 | ESP      | 176       | 314       | 27         |           |            | ESP  | (SPI=0 | )x04000 | )1dc) |
| 11 | 472 | 61.01606 | 192.168.23 | 192.168.28 | ESP      | 176       | 315       | 27         |           |            | ESP  | (SPI=0 | )x04000 | )1dc) |
| 12 | 473 | 61.01806 | 192.168.23 | 192.168.28 | ESP      | 176       | 316       | 27         |           |            | ESP  | (SPI=0 | )x04000 | )1dc) |
| 13 | 474 | 61.02106 | 192.168.23 | 192.168.28 | ESP      | 176       | 317       | 27         |           |            | ESP  | (SPI=0 | )x04000 | )1dc) |
| 14 | 475 | 61.02205 | 192.168.23 | 192.168.28 | ESP      | 176       | 318       | 27         |           |            | ESP  | (SPI=0 | )x04000 | )1dc) |
| 15 | 476 | 61.02306 | 192.168.23 | 192.168.28 | ESP      | 176       | 319       | 27         |           |            | ESP  | (SPI=0 | )x04000 | )1dc) |
| 16 | 477 | 61.02506 | 192.168.23 | 192.168.28 | ESP      | 176       | 320       | 27         |           |            | ESP  | (SPI=0 | )x04000 | )1dc) |
| 17 | 478 | 61.02605 | 192.168.23 | 192.168.28 | ESP      | 176       | 321       | 27         |           |            | ESP  | (SPI=0 | )x04000 | )1dc) |
| 18 | 479 | 61.02805 | 192.168.23 | 192.168.28 | ESP      | 176       | 322       | 27         |           |            | ESP  | (SPI=0 | )x04000 | )1dc) |
| 19 | 480 | 61.02906 | 192.168.23 | 192.168.28 | ESP      | 176       | 323       | 27         |           |            | ESP  | (SPI=0 | )x04000 | )1dc) |
| 20 | 481 | 61.02906 | 192.168.23 | 192.168.28 | ESP      | 176       | 324       | 27         |           |            | ESP  | (SPI=0 | )x04000 | )1dc) |
| 21 | 482 | 61.03005 | 192.168.23 | 192.168.28 | ESP      | 176       | 325       | 27         |           |            | ESP  | (SPI=0 | )x04000 | )1dc) |
| 22 | 483 | 61.03206 | 192.168.23 | 192.168.28 | ESP      | 176       | 326       | 27         |           |            | ESP  | (SPI=0 | )x04000 | )1dc) |
| 23 | 484 | 61.03306 | 192.168.23 | 192.168.28 | ESP      | 176       | 327       | 27         |           |            | ESP  | (SPI=0 | )x04000 | )1dc) |
| 24 | 485 | 61.03505 | 192.168.23 | 192.168.28 | ESP      | 176       | 328       | 27         |           |            | ESP  | (SPI=0 | )x04000 | )1dc) |
| 25 | 486 | 61.03606 | 192.168.23 | 192.168.28 | ESP      | 176       | 329       | 27         |           |            | ESP  | (SPI=0 | )x04000 | )1dc) |
| 26 | 487 | 61.03905 | 192.168.23 | 192.168.28 | ESP      | 176       | 330       | 27         |           |            | ESP  | (SPI=0 | )x04000 | )1dc) |
| 27 | 488 | 61.04105 | 192.168.23 | 192.168.28 | ESP      | 176       | 331       | 27         |           |            | ESP  | (SPI=0 | )x04000 | )1dc) |
| 28 | 489 | 61.04206 | 192.168.23 | 192.168.28 | ESP      | 176       | 332       | 27         |           |            | ESP  | (SPI=0 | )x04000 | )1dc) |
| 29 | 490 | 61.04406 | 192.168.23 | 192.168.28 | ESP      | 176       | 333       | 27         |           |            | ESP  | (SPI=0 | )x04000 | )1dc) |
| 30 | 491 | 61.04606 | 192.168.23 | 192.168.28 | ESP      | 176       | 334       | 27         |           |            | ESP  | (SPI=0 | )x04000 | )1dc) |
| 31 | 492 | 61.06305 | 192.168.23 | 192.168.28 | ESP      | 176       | 335       | 27         |           |            | ESP  | (SPI=0 | )x04000 | 01dc) |
| 32 | 493 | 61.06505 | 192.168.23 | 192.168.28 | ESP      | 176       | 336       | 27         |           |            | ESP  | (SPI=0 | )x04000 | )1dc) |
| 33 | 494 | 61.06705 | 192.168.23 | 192.168.28 | ESP      | 176       | 337       | 27         |           |            | ESP  | (SPI=0 | )x04000 | )1dc) |
| 34 | 495 | 61.06905 | 192.168.23 | 192.168.28 | ESP      | 176       | 338       | 27         |           |            | ESP  | (SPI=0 | x04000  | 01dc) |
| 35 | 496 | 61.07105 | 192.168.23 | 192.168.28 | ESP      | 176       | 339       | 27         |           |            | ESP  | (SPI=0 | )x04000 | )1dc) |
| 36 | 497 | 61.07105 | 192.168.23 | 192.168.28 | ESP      | 176       | 340       | 27         |           |            | ESP  | (SPI=0 | x04000  | )1dc) |
| 7  | 400 | 61 07005 | 100 160 00 | 100 160 00 | F60      | 176       | 241       | 77         |           |            | CCD. | (001-0 | 00000   |       |

# Navegue de volta para a folha CAP1\_slice e crie uma nova coluna chamada COMPARE\_ESP\_SEQUENCE.

| 1 | 1   | A   | в        | С         | D          | E        | F      | G         | н          | 1         | J          | к         | L          | м      | N | 0       | Р       | Q     | R |
|---|-----|-----|----------|-----------|------------|----------|--------|-----------|------------|-----------|------------|-----------|------------|--------|---|---------|---------|-------|---|
| 1 | No. |     | Time     | Source    | Destinatio | Protocol | Length | ESP Seque | Differenti | Source Po | Destinatio | Info      | Sequence   | Number |   | COMPARE | ESP_SEQ | JENCE |   |
| 2 |     | 451 | 55.44196 | 192.168.2 | 192.168.28 | ESP      | 176    | 306       | 27         |           |            | ESP (SPI= | 0x040001dd | :)     |   |         |         |       |   |
| 3 |     | 452 | 55.44598 | 192.168.2 | 192.168.28 | ESP      | 176    | 307       | 27         |           |            | ESP (SPI= | 0x040001dd | ;)     |   |         |         |       |   |
|   |     | 450 | EE 44007 | 102 160 2 | 103 160 30 | ren      | 176    | 200       | 27         |           |            | ren (eni- | 0.000001d  | 4      |   |         |         |       |   |

Como o número de sequência ESP está na coluna G, compõe um comando VLOOKUP como mostrado para comparar as duas folhas para garantir que tudo na coluna G na origem está na coluna G no destino.

#### =IF(ISNA(VLOOKUP(G2,CAP2\_slice!G:G,1,FALSE)),"AUSENTE","PRESENTE")

| •      | ×    | $\checkmark$ | f, | =1F      | (ISNA <mark>(</mark> VLO | OKUP(G2,C | CAP2_slice | lG:G,1,FAL | SE) <b>),</b> "MISS | ING","PRE  | SENT")    |            |        |   |           |         |         |            |             |            |           |   |   |   |   |
|--------|------|--------------|----|----------|--------------------------|-----------|------------|------------|---------------------|------------|-----------|------------|--------|---|-----------|---------|---------|------------|-------------|------------|-----------|---|---|---|---|
| в      |      | с            | 1  | D        | E                        | F         | G          | н          | 1                   | J.         | к         | L          | м      | N | 0         | Р       | Q       | R          | s           | т          | U         | v | w | ) | ĸ |
| ime    | S    | ource        | De | estinati | Protocol                 | Length    | ESP Seque  | Differenti | Source Po           | Destinatio | Info      | Sequence   | Number |   | COMPA -   | ESP_SEC | UENCE   |            |             |            |           |   |   |   |   |
| 55.441 | 96 1 | 92.168.2     | 19 | 2.168.2  | ESP                      | 176       | 306        | 27         |                     |            | ESP (SPI= | 0x040001dc | )      |   | =IF(ISNA( | VLOOKUP | G2,CAP2 | slice!G:G, | I,FALSE))," | MISSING"," | PRESENT") |   |   |   |   |
| 55.445 | 98 1 | 92.168.2     | 19 | 2.168.2  | ESP                      | 176       | 307        | 27         |                     |            | ESP (SPI= | 0x040001dc | :)     |   |           | 1       |         |            |             |            |           |   |   |   |   |

Depois que Enter for selecionado, a palavra PRESENTE será exibida. Isso significa que o pacote com a Sequência ESP **306** está presente na segunda folha. Isso é significativo porque significa

que o pacote o fez da origem até o destino.

| 1 | A   | В        | с         | D          | E        | F      | G         | н          | 1         | J          | к          | L          | м      | N | 0       | Р       | Q     | R |  |
|---|-----|----------|-----------|------------|----------|--------|-----------|------------|-----------|------------|------------|------------|--------|---|---------|---------|-------|---|--|
| 1 | No. | Time     | Source    | Destinatio | Protocol | Length | ESP Seque | Differenti | Source Po | Destinatio | Info       | Sequence   | Number |   | COMPA - | ESP_SEQ | JENCE |   |  |
| 2 | 45  | 55.44196 | 192.168.2 | 192.168.28 | ESP      | 176    | 306       | 27         |           |            | ESP (SPI=0 | 0x040001dc | )      |   | PRESENT |         |       |   |  |
| 3 | 45  | 55.44598 | 192.168.2 | 192.168.28 | ESP      | 176    | 307       | 27         |           |            | ESP (SPI=0 | 0x040001dc | )      |   |         |         |       |   |  |
|   |     |          |           |            |          |        |           |            |           |            |            |            | -      |   |         |         |       |   |  |

Selecione Coluna O Linha 2 e passe o mouse sobre o canto inferior direito da caixa verde ao redor dessa célula.

| N | 0       | Р       | Q     | R | S |
|---|---------|---------|-------|---|---|
|   | COMPARE | ESP_SEQ | JENCE |   |   |
|   | 3 10    |         |       |   |   |
|   |         |         |       |   |   |

Selecione e mantenha pressionado e arraste o mouse para baixo para copiar esta fórmula para a parte inferior das células que têm valores.

|       | B      | С         | D        | E           | F      | G         | н         | 1           | J         | K        | L            | м      | N        | 0          | Р       | Q     | R    | S    | т | U | V | W |
|-------|--------|-----------|----------|-------------|--------|-----------|-----------|-------------|-----------|----------|--------------|--------|----------|------------|---------|-------|------|------|---|---|---|---|
| Tim   | e      | Source    | Destinat | ic Protocol | Length | ESP Seque | Different | i Source Po | Destinati | c Info   | Sequence N   | Number |          | COMPARE    | ESP_SEQ | UENCE |      |      |   |   |   |   |
| 51 55 | .44196 | 192.168.2 | 192.168. | 28 ESP      | 170    | 5 306     | 27        | ,           |           | ESP (SPI | =0x040001dc) |        |          | PRESENT    |         |       |      |      |   |   |   |   |
| 52 55 | .44598 | 192.168.2 | 192.168. | 28 ESP      | 170    | 5 307     | 27        | ,           |           | ESP (SPI | =0x040001dc) |        |          |            |         |       |      |      |   |   |   |   |
| 53 55 | .44897 | 192.168.2 | 192.168. | 28 ESP      | 176    | 5 308     | 27        | '           |           | ESP (SPI | =0x040001dc) |        |          |            |         |       |      |      |   |   |   |   |
| 54 55 | .45097 | 192.168.2 | 192.168. | 28 ESP      | 170    | 5 309     | 27        | /           |           | ESP (SPI | =0x040001dc) |        |          |            |         |       |      |      |   |   |   |   |
| 55 55 | .45296 | 192.168.2 | 192.168. | 28 ESP      | 170    | 5 310     | 27        |             |           | ESP (SPI | =0x040001dc) |        |          |            |         |       |      |      |   |   |   |   |
| 56 55 | .45496 | 192.168.2 | 192.168. | 28 ESP      | 170    | 5 311     | 27        |             |           | ESP (SPI | =0x040001dc) |        |          |            |         |       |      |      |   |   |   |   |
| 57 55 | .45597 | 192.168.2 | 192.168. | 28 ESP      | 170    | 5 312     | 27        |             |           | ESP (SPI | =0x040001dc) |        |          |            |         |       |      |      |   |   |   |   |
| 10 55 | 45797  | 192.108.2 | 192.108. | 20 559      | 170    | 5 313     | 27        |             |           | ESP (SPI | =0x040001dc) |        |          |            |         |       |      |      |   |   |   |   |
| 50 55 | 45797  | 192.100.2 | 192.100. | 20 550      | 170    | 5 215     | 27        | ,           |           | ESP (SPI | =0x0400010C) |        |          |            |         |       |      |      |   |   |   |   |
| 51 55 | 45197  | 192.108.2 | 192.108. | 25 ESD      | 170    | 5 316     | 27        | ,           |           | ESP (SPI | =0x040001dc) |        |          |            |         |       |      |      |   |   |   |   |
| 52 55 | 46397  | 192.168.2 | 192.168  | 25 ESP      | 170    | 5 317     | 27        | ,           |           | ESP (SPI | =0x040001dc) |        |          |            |         |       |      |      |   |   |   |   |
| 53 55 | 46596  | 192.168.2 | 192.168. | 2EESP       | 170    | 5 318     | 27        | ,           |           | ESP (SPI | =0x040001dc) |        |          |            |         |       |      |      |   |   |   |   |
| 54 55 | .46697 | 192.168.2 | 192.168. | 28 ESP      | 176    | 5 319     | 27        | ,           |           | ESP (SPI | =0x040001dc) |        |          |            |         |       |      |      |   |   |   |   |
| 55 55 | .46796 | 192.168.2 | 192.168. | 28 ESP      | 170    | 5 320     | 27        | ,           |           | ESP (SPI | =0x040001dc) |        |          |            |         |       |      |      |   |   |   |   |
| 56 55 | .46996 | 192.168.2 | 192.168. | 28 ESP      | 170    | 5 321     | 27        | 1           |           | ESP (SPI | =0x040001dc) |        |          |            |         |       |      |      |   |   |   |   |
| 57 55 | .47097 | 192.168.2 | 192.168. | 28 ESP      | 170    | 5 322     | 27        | ,           |           | ESP (SPI | =0x040001dc) |        |          |            |         |       |      |      |   |   |   |   |
|       |        |           |          |             |        |           |           |             |           |          |              |        |          |            |         |       |      |      |   |   |   |   |
| 355   | 55.    | 0025/ 1   | 92.100.2 | : 192.100.  | ZCEOP  | -         | 1/0       | 374         | 4         | /        |              | CON    | (381-0   | 1X04000100 | -)      | -     | PRES | CINI |   |   |   |   |
| 540   | 55.    | 60496 1   | 92.168.2 | 3192.168.   | 28 ESP |           | 176       | 395         | 2         | 7        |              | ESF    | P (SPI=0 | x040001d   | c)      |       | PRES | ENT  |   |   |   |   |
| 541   | L 55.  | 60596 1   | 92.168.2 | 3192.168.   | 28 ESP |           | 176       | 396         | 2         | 7        |              | ESF    | P (SPI=0 | x040001d   | c)      |       | PRES | ENT  |   |   |   |   |
| 542   | 2 55.  | 60696 1   | 92.168.2 | 192.168.    | 28 ESP |           | 176       | 397         | 2         | 7        |              | ESP    | o (SPI=0 | x040001d   | c)      |       | PRES | ENT  |   |   |   |   |
| 543   | 55.    | 60696 1   | 92.168.2 | 192.168.    | 28 ESP |           | 176       | 398         | 2         | 7        |              | ESP    | (SPI=0   | x040001d   | c)      |       | PRES | ENT  |   |   |   |   |
| 544   | 1 55.  | 60696 1   | 92.168.2 | 192.168.    | 28 ESP |           | 176       | 399         | 2         | 7        |              | ESP    | (SPI=0   | x040001d   | c)      |       | PRES | ENT  |   |   |   |   |
| 545   | 5 55.  | 60796 1   | 92.168.2 | 192.168.    | 28 ESP |           | 176       | 400         | 2         | 7        |              | ESP    | (SPI=0   | x040001d   | c)      |       | PRES | ENT  |   |   |   |   |
| 546   | 5 55.  | 60796 1   | 92.168.2 | 192.168.    | 28 ESP |           | 176       | 401         | 2         | 7        |              | ESP    | P (SPI=0 | x040001d   | c)      |       | PRES | ENT  |   |   |   |   |
| 547   | 7 55.  | 60896 1   | 92.168.2 | 192.168.    | 28 ESP |           | 176       | 402         | 2         | 7        |              | ESP    | (SPI=0   | x040001d   | c)      |       | PRES | ENT  |   |   |   |   |
| 548   | 3 55.  | 60896 1   | 92.168.2 | 192.168.    | 28 ESP |           | 176       | 403         | 2         | 7        |              | ESP    | P (SPI=0 | x040001d   | c)      |       | PRES | ENT  |   |   |   |   |
| 549   | 55.    | 60997 1   | 92.168.2 | 192.168.    | 28 ESP |           | 176       | 404         | 2         | 7        |              | ESP    | P (SPI=0 | x040001d   | c)      |       | PRES | ENT  |   |   |   |   |
| 550   | 55.    | 61096 1   | 92.168.2 | 192.168.    | 28 ESP |           | 176       | 405         | 2         | 7        |              | ESP    | (SPI=0   | x040001d   | c)      |       | PRES | ENT  |   |   |   |   |
|       |        |           |          |             |        |           |           |             | _         |          |              |        |          |            |         |       |      |      | 1 |   |   |   |

Role de volta para o topo da planilha e clique em **COMPARE\_ESP\_SEQUENCE**. Em seguida, selecione **Classificar e filtrar**.

| ]<br>onal<br>ng ~ | Format as<br>Table ~ | Normal<br>Neutral | Style | Bad<br>Calculation | Good<br>Check ( | Cell : | lnser | Delete For | rmat<br>γ | AutoSum<br>Fill ~<br>Clear ~ | ČZV<br>Sort&F<br>Filter ∼S | nd & |
|-------------------|----------------------|-------------------|-------|--------------------|-----------------|--------|-------|------------|-----------|------------------------------|----------------------------|------|
| N                 | O<br>COMPAF          | P<br>RE_ESP_SE    | QUENC | R                  | S               | т      | U     | V          | W         | х                            | Y                          |      |

Escolha Filtro no menu suspenso.

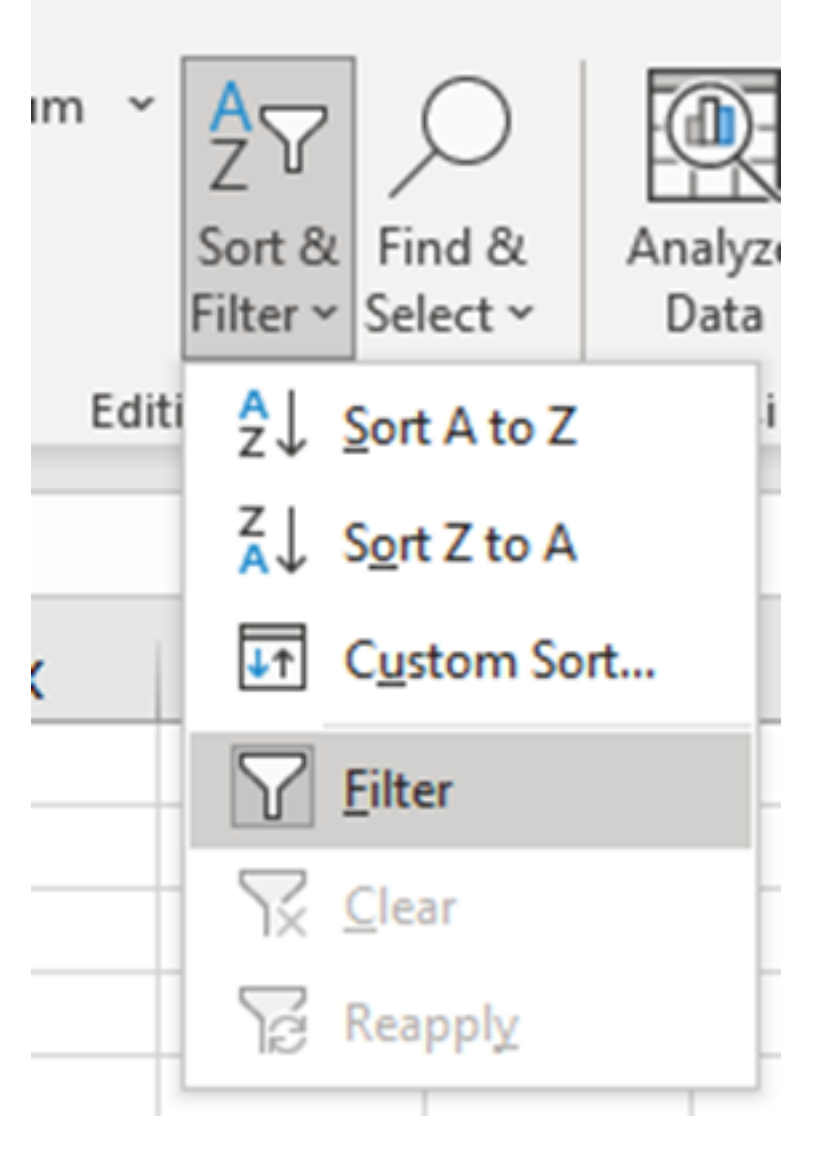

Um menu suspenso é exibido na coluna COMPARE\_ESP\_SEQUENCE.

| M      | N | 0       | Р       |     |
|--------|---|---------|---------|-----|
| lumber |   | COMPA 👻 | ESP_SEQ | JEN |
|        |   | PRESENT |         |     |
|        |   | PRESENT |         |     |
|        |   | PRESENT |         |     |

Clique no menu suspenso no cabeçalho **COMPARE\_ESP\_SEQUENCE**. Observe que neste exemplo, o único valor mostrado é **PRESENT**. Isso significa que todos os pacotes estão presentes em ambas as capturas.

|          | к          | L                 | м         | N          | 0       |     |
|----------|------------|-------------------|-----------|------------|---------|-----|
| c Inf    | 0          | Sequence          | Number    |            | COMPA - | ESI |
| ES       | 2↓ s       | ort A to Z        |           |            |         |     |
| ES<br>ES | Z↓ Sg      | ort Z to A        |           |            |         |     |
| ES       | Sor        | <u>t</u> by Color |           |            | >       |     |
| ES       | She        | eet <u>V</u> iew  |           |            | >       |     |
| ES<br>ES | ₹ <u>c</u> | lear Filter Fro   | om "COMPA | RE_ESP_SEC | UENCE"  |     |
| ES       | Filt       | er by Color       |           |            | >       |     |
| ES       | Tex        | t <u>F</u> ilters |           |            | >       |     |
| ES<br>ES | Se         | arch              |           |            | Q       |     |
| ES       | 1          | ✓ (Select A       | AII)      |            |         |     |
| ES       |            | PRESEN            | T         |            |         |     |
| ES       |            |                   |           |            |         |     |
| ES       |            |                   |           |            |         |     |
| ES       |            |                   |           |            |         |     |
| ES       |            |                   |           |            |         |     |
| ES       |            |                   |           |            |         |     |

Para criar um exemplo problemático, exclua 10 pacotes da CAP2\_slice, para demonstrar como isso funcionaria em um teste em que alguns pacotes perdidos estão ausentes.

| 11 | 4/2 | 01.01000 192.108.2: 192.108.28 F2h | 1/0 | 312 | 27 | ESP (SPI=0X0400010C) |  |
|----|-----|------------------------------------|-----|-----|----|----------------------|--|
| 12 | 473 | 61.01806 192.168.23 192.168.28 ESP | 176 | 316 | 27 | ESP (SPI=0x040001dc) |  |
| 13 | 474 | 61.02106 192.168.23 192.168.28 ESP | 176 | 317 | 27 | ESP (SPI=0x040001dc) |  |
| 14 | 475 | 61.02205 192.168.23 192.168.28 ESP | 176 | 318 | 27 | ESP (SPI=0x040001dc) |  |
| 15 | 476 | 61.02306 192.168.23 192.168.28 ESP | 176 | 319 | 27 | ESP (SPI=0x040001dc) |  |
| 16 | 477 | 61.02506 192.168.23 192.168.28 ESP | 176 | 320 | 27 | ESP (SPI=0x040001dc) |  |
| 17 | 478 | 61.02605 192.168.23 192.168.28 ESP | 176 | 321 | 27 | ESP (SPI=0x040001dc) |  |
| 18 | 479 | 61.02805 192.168.23 192.168.28 ESP | 176 | 322 | 27 | ESP (SPI=0x040001dc) |  |
| 19 | 480 | 61.02906 192.168.23 192.168.28 ESP | 176 | 323 | 27 | ESP (SPI=0x040001dc) |  |
| 20 | 481 | 61.02906 192.168.23 192.168.28 ESP | 176 | 324 | 27 | ESP (SPI=0x040001dc) |  |
| 21 | 482 | 61.03005 192.168.23 192.168.28 ESP | 176 | 325 | 27 | ESP (SPI=0x040001dc) |  |
| 22 | 483 | 61.03206 192.168.23 192.168.28 ESP | 176 | 326 | 27 | ESP (SPI=0x040001dc) |  |
| 23 | 484 | 61.03306 192.168.23 192.168.28 ESP | 176 | 327 | 27 | ESP (SPI=0x040001dc) |  |
| 24 | 485 | 61.03505 192.168.23 192.168.28 ESP | 176 | 328 | 27 | ESP (SPI=0x040001dc) |  |
| 25 | 486 | 61.03606 192.168.23 192.168.28 ESP | 176 | 329 | 27 | ESP (SPI=0x040001dc) |  |
| 26 | 487 | 61.03905 192.168.23 192.168.28 ESP | 176 | 330 | 27 | ESP (SPI=0x040001dc) |  |
| 27 | 488 | 61.04105 192.168.23 192.168.28 ESP | 176 | 331 | 27 | ESP (SPI=0x040001dc) |  |
| 28 | 489 | 61.04206 192.168.23 192.168.28 ESP | 176 | 332 | 27 | ESP (SPI=0x040001dc) |  |
| 29 | 490 | 61.04406 192.168.23 192.168.28 ESP | 176 | 333 | 27 | ESP (SPI=0x040001dc) |  |
| 30 | 491 | 61.04606 192.168.23 192.168.28 ESP | 176 | 334 | 27 | ESP (SPI=0x040001dc) |  |
| 31 | 492 | 61.06305 192.168.23 192.168.28 ESP | 176 | 335 | 27 | ESP (SPI=0x040001dc) |  |
| 32 | 493 | 61.06505 192.168.23 192.168.28 ESP | 176 | 336 | 27 | ESP (SPI=0x040001dc) |  |
| 33 | 494 | 61.06705 192.168.23 192.168.28 ESP | 176 | 337 | 27 | ESP (SPI=0x040001dc) |  |
| 34 | 495 | 61.06905 192.168.23 192.168.28 ESP | 176 | 338 | 27 | ESP (SPI=0x040001dc) |  |
| 35 | 496 | 61.07105 192.168.23 192.168.28 ESP | 176 | 339 | 27 | ESP (SPI=0x040001dc) |  |
| 36 | 497 | 61.07105 192.168.23 192.168.28 ESP | 176 | 340 | 27 | ESP (SPI=0x040001dc) |  |
| 37 | 498 | 61.07205 192.168.23 192.168.28 ESP | 176 | 341 | 27 | ESP (SPI=0x040001dc) |  |
| 38 | 499 | 61.07605 192.168.23 192.168.28 ESP | 176 | 342 | 27 | ESP (SPI=0x040001dc) |  |
| 4  | •   | CAP1_slice CAP2_slice (+)          |     |     |    |                      |  |

Navegue de volta para a folha CAP1\_slice e agora você verá que estão faltando 10 pacotes.

|     | 00.70707 IDE.100.2. IDE.100.2. CO  | 110 | J14 | 21 | 231 (311-070400240)  | 1 NEVENI |  |
|-----|------------------------------------|-----|-----|----|----------------------|----------|--|
| 460 | 55.45898 192.168.25 192.168.28 ESP | 176 | 315 | 27 | ESP (SPI=0x040001dc) | PRESENT  |  |
| 461 | 55.46197 192.168.2: 192.168.2ESP   | 176 | 316 | 27 | ESP (SPI=0x040001dc) | PRESENT  |  |
| 462 | 55.46397 192.168.23 192.168.28 ESP | 176 | 317 | 27 | ESP (SPI=0x040001dc) | PRESENT  |  |
| 463 | 55.46596 192.168.2: 192.168.2ESP   | 176 | 318 | 27 | ESP (SPI=0x040001dc) | MISSING  |  |
| 464 | 55.46697 192.168.2: 192.168.2ESP   | 176 | 319 | 27 | ESP (SPI=0x040001dc) | MISSING  |  |
| 465 | 55.46796 192.168.2: 192.168.2EESP  | 176 | 320 | 27 | ESP (SPI=0x040001dc) | MISSING  |  |
| 466 | 55.46996 192.168.2: 192.168.2EESP  | 176 | 321 | 27 | ESP (SPI=0x040001dc) | MISSING  |  |
| 467 | 55.47097 192.168.2: 192.168.2EESP  | 176 | 322 | 27 | ESP (SPI=0x040001dc) | MISSING  |  |
| 468 | 55.47198 192.168.2: 192.168.2EESP  | 176 | 323 | 27 | ESP (SPI=0x040001dc) | MISSING  |  |
| 469 | 55.47297 192.168.2: 192.168.2EESP  | 176 | 324 | 27 | ESP (SPI=0x040001dc) | MISSING  |  |
| 470 | 55.47497 192.168.2: 192.168.2EESP  | 176 | 325 | 27 | ESP (SPI=0x040001dc) | MISSING  |  |
| 471 | 55.47597 192.168.2: 192.168.2EESP  | 176 | 326 | 27 | ESP (SPI=0x040001dc) | MISSING  |  |
| 472 | 55.47697 192.168.2: 192.168.2ESP   | 176 | 327 | 27 | ESP (SPI=0x040001dc) | MISSING  |  |
| 473 | 55.47896 192.168.2: 192.168.2ESP   | 176 | 328 | 27 | ESP (SPI=0x040001dc) | PRESENT  |  |
| 474 | 55.48096 192.168.23 192.168.28 ESP | 176 | 329 | 27 | ESP (SPI=0x040001dc) | PRESENT  |  |

Quando o menu suspenso é selecionado na coluna **COMPARE\_ESP\_SEQUENCE**, agora é visto que também há **pacotes AUSENTES**. Isso pode ser alternado para visualizar somente os pacotes **MISSING**.

|                                 | K                                        | L                                     | M                | N | 0         |  |  |  |  |  |  |  |  |
|---------------------------------|------------------------------------------|---------------------------------------|------------------|---|-----------|--|--|--|--|--|--|--|--|
| nf                              | 0                                        | Sequence                              | Number           |   | COMPA -   |  |  |  |  |  |  |  |  |
| S                               | <mark>2</mark> ↓ <u>s</u> o              | ort A to Z                            |                  |   | _         |  |  |  |  |  |  |  |  |
| S                               | Z↓ S <u>o</u>                            | ort Z to A                            |                  |   | -         |  |  |  |  |  |  |  |  |
| S                               | Sor                                      | <u>t</u> by Color                     |                  |   | >         |  |  |  |  |  |  |  |  |
| S                               | She                                      | et <u>V</u> iew                       |                  |   | >         |  |  |  |  |  |  |  |  |
| 5                               | Clear Filter From "COMPARE_ESP_SEQUENCE" |                                       |                  |   |           |  |  |  |  |  |  |  |  |
| S                               | Filt                                     | er by Color                           |                  |   | >         |  |  |  |  |  |  |  |  |
| S                               | Tex                                      | t <u>F</u> ilters                     |                  |   | >         |  |  |  |  |  |  |  |  |
| 5                               | Sea                                      | arch                                  |                  |   | Q         |  |  |  |  |  |  |  |  |
| 1 14 14 14 14 14 14 14 14 14 14 |                                          | I (Select A<br>I MISSING<br>I PRESENT | <b>III)</b><br>F |   |           |  |  |  |  |  |  |  |  |
| 5 5                             |                                          |                                       | 0                | K | Cancel .: |  |  |  |  |  |  |  |  |

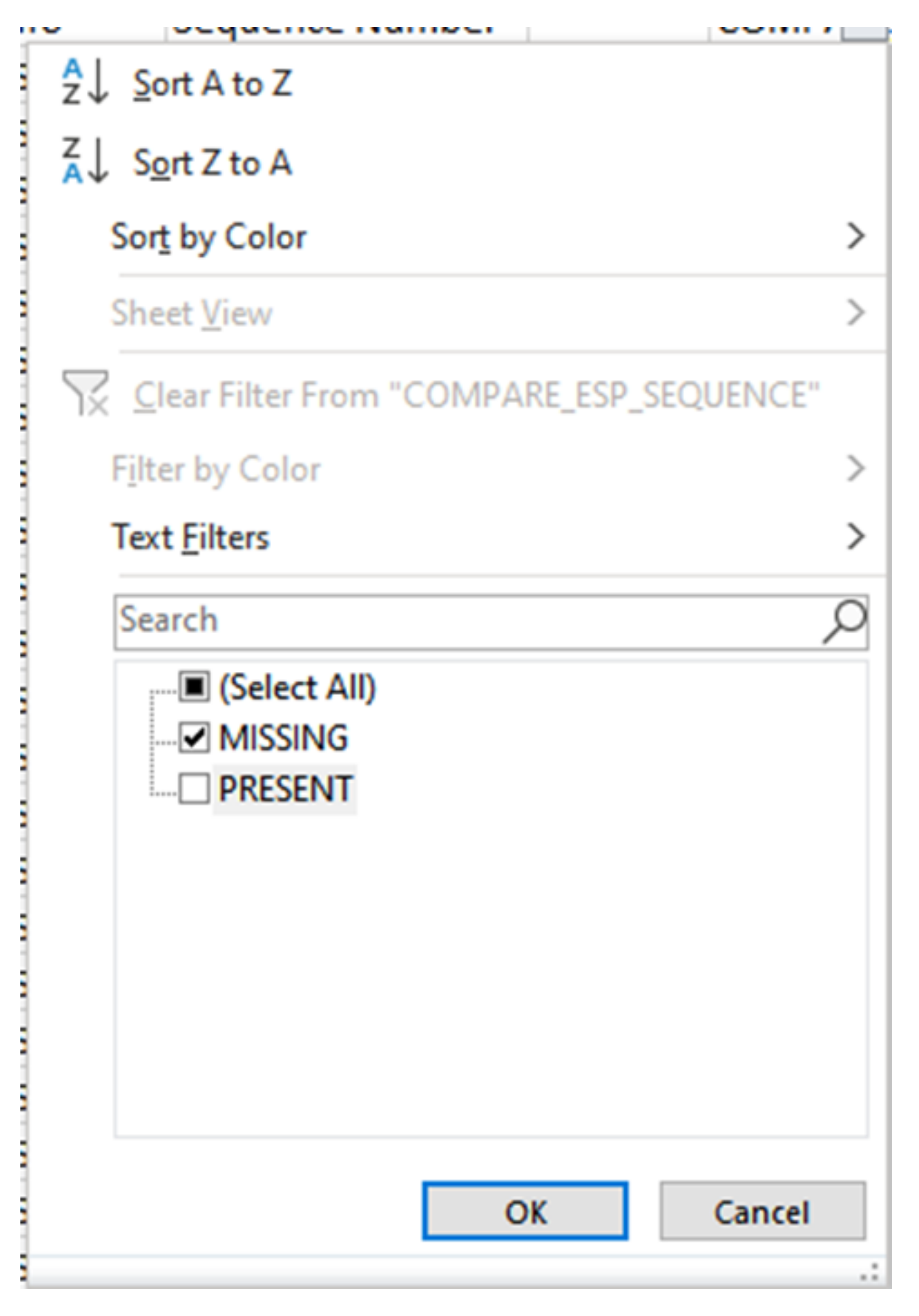

Agora, apenas os pacotes ausentes são mostrados na planilha do Excel.

| 4  | Α   | В        | С          | D         | E          | F      | G         | н         |           | J          | K         | L          | M      | N | 0       | P        |
|----|-----|----------|------------|-----------|------------|--------|-----------|-----------|-----------|------------|-----------|------------|--------|---|---------|----------|
|    | No. | Time     | Source     | Destinati | c Protocol | Length | ESP Seque | Different | Source Po | Destinatio | Info      | Sequence   | Number |   | COMPA-T | _ESP_SEQ |
| 4  | 463 | 55.46596 | 192.168.23 | 192.168.2 | ESP .      | 176    | 318       | 27        |           |            | ESP (SPI= | 0x040001dc | )      |   | MISSING |          |
| 5  | 464 | 55.46697 | 192.168.23 | 192.168.2 | ESP .      | 176    | 319       | 27        |           |            | ESP (SPI= | 0x040001dc | )      |   | MISSING |          |
| 6  | 465 | 55.46796 | 192.168.23 | 192.168.2 | ESP        | 176    | 320       | 27        |           |            | ESP (SPI= | 0x040001dc | )      |   | MISSING |          |
| 7  | 466 | 55.46996 | 192.168.23 | 192.168.2 | ESP 8      | 176    | 321       | 27        |           |            | ESP (SPI= | 0x040001dc | )      |   | MISSING |          |
| 8  | 467 | 55.47097 | 192.168.23 | 192.168.2 | ESP .      | 176    | 322       | 27        |           |            | ESP (SPI= | 0x040001dc | )      |   | MISSING |          |
| 9  | 468 | 55.47198 | 192.168.23 | 192.168.2 | ESP .      | 176    | 323       | 27        |           |            | ESP (SPI= | 0x040001dc | )      |   | MISSING |          |
| 0  | 469 | 55.47297 | 192.168.23 | 192.168.2 | ESP        | 176    | 324       | 27        |           |            | ESP (SPI= | 0x040001dc | )      |   | MISSING |          |
| 1  | 470 | 55.47497 | 192.168.23 | 192.168.2 | ESP .      | 176    | 325       | 27        |           |            | ESP (SPI= | 0x040001dc | )      |   | MISSING |          |
| 2  | 471 | 55.47597 | 192.168.23 | 192.168.2 | ESP .      | 176    | 326       | 27        |           |            | ESP (SPI= | 0x040001dc | )      |   | MISSING |          |
| 3  | 472 | 55.47697 | 192.168.23 | 192.168.2 | ESP        | 176    | 327       | 27        |           |            | ESP (SPI= | 0x040001dc | )      |   | MISSING |          |
| )2 |     |          |            |           |            |        |           |           |           |            |           |            |        |   |         |          |
| )3 |     |          |            |           |            |        |           |           |           |            |           |            |        |   |         |          |

# Informações Relacionadas

- Captura de pacotes incorporada da Cisco
- <u>Suporte Técnico e Documentação Cisco Systems</u>

#### Sobre esta tradução

A Cisco traduziu este documento com a ajuda de tecnologias de tradução automática e humana para oferecer conteúdo de suporte aos seus usuários no seu próprio idioma, independentemente da localização.

Observe que mesmo a melhor tradução automática não será tão precisa quanto as realizadas por um tradutor profissional.

A Cisco Systems, Inc. não se responsabiliza pela precisão destas traduções e recomenda que o documento original em inglês (link fornecido) seja sempre consultado.